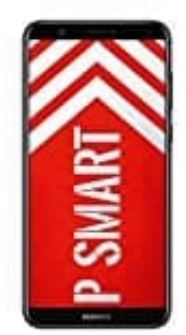

## HUAWEI P Smart

## Fingerabdruck registrieren

Sie können auf Ihrem Gerät einen Fingerabdruck registrieren und diesen dann verwenden, um ohne Passwort Ihren Bildschirm zu entsperren oder auf Ihren Tresor oder die App-Sperre zuzugreifen.

Das Entsperren per Fingerabdruck ist nur verfügbar, wenn als Entsperrmethode Ihres Geräts Muster, PIN oder Passwort eingestellt ist. Sie müssen Ihr Gerät nach einem Neustart oder wenn Ihr Fingerabdruck nicht erkannt wird, mit dem Passwort für den Sperrbildschirm entsperren.

Stellen Sie vor dem Registrieren eines Fingerabdrucks sicher, dass Ihr Finger sauber und trocken ist.

- 1. Öffnen Sie Einstellungen.
- 2. Navigieren Sie zu Sicherheit & Datenschutz > Fingerabdruck-ID > Fingerabdruckverwaltung, wählen Sie Muster, PIN oder Passwort aus und befolgen Sie die Anweisungen auf dem Bildschirm, um ein Passwort festzulegen.
- 3. Berühren Sie, sobald Sie ein Passwort zum Entsperren festgelegt haben, **Neuer Fingerabdruck**, um einen Fingerabdruck zu registrieren.
- Legen Sie Ihre Fingerspitze auf den Fingerabdrucksensor.
  Drücken Sie leicht auf den Sensor, bis Ihr Gerät vibriert. Wiederholen Sie diesen Schritt mit verschiedenen Bereichen Ihrer Fingerspitze.
- 5. Berühren Sie nach Abschluss der Registrierung OK.

Um den Bildschirm zu entsperren, legen Sie Ihre Fingerspitze auf den Fingerabdrucksensor.